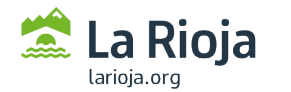

## CÓMO TRAMITAR UNA SOLICITUD DE INSCRIPCIÓN INICIAL EN ROLECE DE PERSONA JURÍDICA

(Acceder a ROLECE: <u>http://registrodelicitadores.gob.es</u> con certificado electrónico de persona física, o DNI electrónico, del representante de la empresa con capacidad para firmar la solicitud en nombre de ésta)

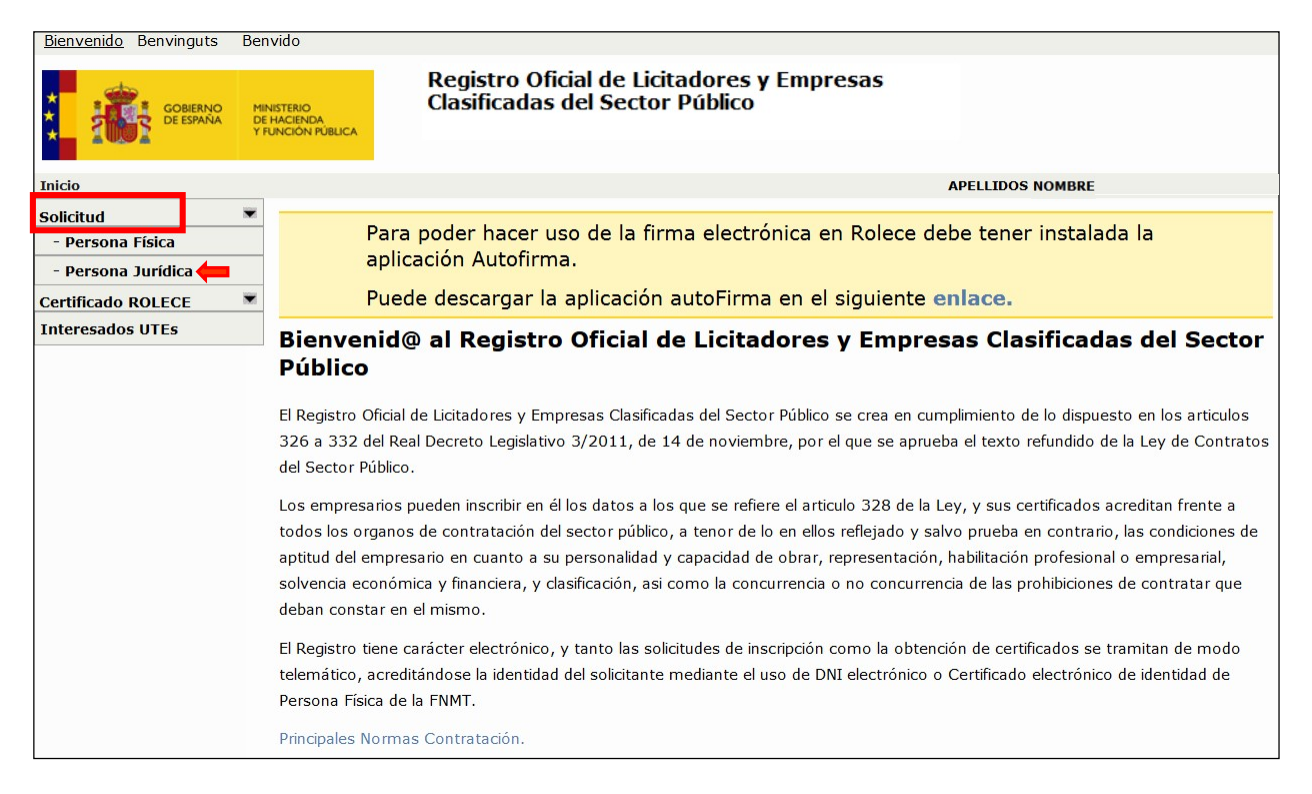

| Solicitud de Inscripción Voluntaria de Persona Jurídica                                                          |                                                                                                    |  |  |  |
|----------------------------------------------------------------------------------------------------|----------------------------------------------------------------------------------------------------|--|--|--|
|                                                                                                    | Los campos marcados con (*) son obligatorios.                                                                                                    |  |  |  |
| Identificación del Opera                                                                                         | ador Económico Elegir NIF e indicarlo a continuación                                                                                                    |  |  |  |
| Tipo de Identificador (*)<br>Código de Identificación (*)                                                        | Seleccione una opción                                                                                                    |  |  |  |
| -                                                                                                    |                                                                                                    |  |  |  |
|                                                                                                    | Los campos marcados con (*) son obligatorios.                                                                                                    |  |  |  |
| Identificación del Operador Económico                                                                            |                                                                                                    |  |  |  |
| Tipo de Identificador (*)                                                                                        | NIF                                                                                                    |  |  |  |
| Código de Identificación (*)                                                                                     | B26000000                                                                                                    |  |  |  |
| Por favor, seleccione la comunio<br>que resida fuera de España sele<br>Comunidad Autónoma donde re<br>social (*) | lad autónoma donde esté situado el domicilio social del Operador Económico. En caso de<br>ccione "Fuera de ámbito nacional".<br>Indicar C.A. donde reside el domicilio<br>social de la entidad<br>Seleccione una opción |  |  |  |

Cumplimentar Solicitud

| Acceder a cada apartado para cumplimentarlo                                                                                                    |                                                                                          |                           |                                 |  |
|----------------------------------------------------------------------------------------------------|------------------------------------------------------------------------------------------|---------------------------|---------------------------------|--|
| Autoridad de inscripción ante la que se desea presentar la solicitud:<br>•SERVICIO DE COORDINACIÓN Y CONTRATACIÓN CENTRALIZADA (C/Marqués de Murrieta nº76, ala oeste, 2ª planta,<br>Logroño. La Rioja; TFNO: 941291443; WEB: www.larioja.org/contratacion-publica/registro-licitadores-rolece), Consejería de<br>Hacienda y Administración Pública, Comunidad Autónoma de La Rioja<br>S.G. DE CLASIFICACION DE CONTRATISTAS Y REGISTRO DE CONTRATOS, MINISTERIO DE HACIENDA Y FUNCIÓN<br>PÚBLICA, ADMINISTRACIÓN GENERAL DEL ESTADO |                                                                                          |                           |                                 |  |
|                                                                                                    | APARTADOS INSCRITOS                                                                      |                           | REALIZADO                       |  |
|                                                                                                    | DATOS DE LA ENTIDAD (*)                                                                  |                           |                                 |  |
|                                                                                                    | CONSTITUCIÓN EMPRESARIAL (*)                                                             |                           |                                 |  |
|                                                                                                    | DOMICILIO SOCIAL (*)                                                                     |                           | Al guardar la                   |  |
|                                                                                                    | OBJETO SOCIAL (*)                                                                        |                           |                                 |  |
|                                                                                                    | CAPITAL SOCIAL                                                                           |                           | campo que se                    |  |
|                                                                                                    | ÓRGANO DE ADMINISTRACIÓN (*)                                                             |                           | cumplimenta,<br>aparece en esta |  |
|                                                                                                    | PODERES PARA CONTRATAR                                                                   |                           |                                 |  |
|                                                                                                    | CLASIFICACIONES EMPRESARIALES VIGENTES                                                   |                           | columna la marca de             |  |
|                                                                                                    | INFORMACIÓN DE CUENTAS ANUALES                                                           |                           |                                 |  |
|                                                                                                    | CIFRA DE VOLUMEN GLOBAL DE NEGOCIOS                                                      |                           |                                 |  |
|                                                                                                    | PERIODO MEDIO DE PAGO A PROVEEDORES                                                      |                           |                                 |  |
|                                                                                                    | PÓLIZAS DE RESPONSABILIDAD ASEGURADA                                                     |                           |                                 |  |
|                                                                                                    | AUTORIZACIONES/HABILITACIONES PROFESIONALES Y EMPRESARIALES                              |                           |                                 |  |
|                                                                                                    | PÁGINA WEB DE LA ENTIDAD                                                                 |                           |                                 |  |
|                                                                                                    | REPRESENTANTES ANTE ROLECSP                                                              |                           |                                 |  |
|                                                                                                    | DATOS DEL SOLICITANTE (*)                                                                |                           |                                 |  |
|                                                                                                    | DIRECCIÓN DE NOTIFICACIÓN (*)                                                            |                           |                                 |  |
|                                                                                                    | La tabla superior presenta los bloques de información en el Registro                     |                           |                                 |  |
|                                                                                                    | Descargar Carátulas<br>Pulse aquí para descargar las carátulas necesarias para anexar do | cumentación acreditativa  |                                 |  |
|                                                                                                    |                                                                                          | Firmar y Enviar Solicitud |                                 |  |
|                                                                                                    |                                                                                          |                           | rinnar y criviar Solicitud      |  |

**CUMPLIMENTACIÓN DE LOS APARTADOS DE LA SOLICITUD.** Deberá acceder al apartado correspondiente para cumplimentar y guardar los datos a inscribir (tenga en cuenta que <u>los campos</u> <u>que aparezcan marcados con un asterisco rojo son obligatorios</u>). Finalmente deberá seleccionar "Firmar y Enviar Solicitud".

**Consulte más información** en los siguientes apartados de la página web del Gobierno de La Rioja sobre el Registro de Licitadores del Sector Público (ROLECE):

- Requisitos técnicos básicos y otros aspectos de la tramitación de solicitudes.
- Qué datos se pueden inscribir.
- Cómo se presenta la documentación necesaria para la inscripción.